## **BIOLOGY AND HOMOSEXUALITY**

## 10. Displaying and Describing the Data with SPSS

In this part, we will demonstrate how to use SPSS to produce the computer outputs we referred to in Sections 4 and 5. There are hyperlinks between the section and Sections 4 and 5 containing the statistical outputs.

Open the file *homo.sav* containing the data in the study. It consists of two columns, named *Volume* and *Code*. The column *Volume* contains the volumes of INAH3. The numbers are 1,000 times volumes in mm3. The entry in the column *Code* contains the number of the group the observation comes from.

In order to obtain side-by-side boxplots of the volumes of INAH3 for the five groups, and then the summary statistics for each group, click on *Statistics* in the main menu, select *Summarize*, and then *Explore* from the pull-down menu.

| <u>S</u> tatistics                                                     | <u>G</u> raphs | <u>U</u> tilities | <u>W</u> indow                                                  | v <u>H</u> elp              |  |  |
|------------------------------------------------------------------------|----------------|-------------------|-----------------------------------------------------------------|-----------------------------|--|--|
| S <u>u</u> mmarize ►                                                   |                |                   | <u>F</u> requencies                                             |                             |  |  |
| Custom <u>T</u> ables                                                  |                | •                 | <u>D</u> escriptives                                            |                             |  |  |
| Compare <u>M</u> eans                                                  |                | •                 | <u>E</u> xplore                                                 |                             |  |  |
| ANO <u>V</u> A Models 🔹 🕨                                              |                | +                 | <u>C</u> rosstabs                                               |                             |  |  |
| <u>C</u> orrelate                                                      |                | • • =             | List Course                                                     |                             |  |  |
| <u>R</u> egression<br>L <u>og</u> linear                               |                | •                 | List Cases                                                      |                             |  |  |
|                                                                        |                | •                 | <u>R</u> eport Summaries in Rows<br>Deport Summaries in Columns |                             |  |  |
| Classify                                                               | Classify       |                   | Reports                                                         | <u>Summaries in Columns</u> |  |  |
| Data Reduction<br>Sc <u>a</u> le<br>Nonparametric Tests<br>Time Series |                | •                 |                                                                 |                             |  |  |
|                                                                        |                | • •               |                                                                 |                             |  |  |
|                                                                        |                | ests 🔸 🛓          |                                                                 |                             |  |  |
|                                                                        |                | •                 |                                                                 |                             |  |  |
| <u>S</u> urvival •                                                     |                | +                 |                                                                 |                             |  |  |
| Mu <u>l</u> tiple Response 🔹 🕨                                         |                | e 🕨               |                                                                 |                             |  |  |

Fill out the *Explore* dialog box as follows:

|             | Dependent List:<br>volume<br>Eactor List:<br>code | OK<br><u>P</u> aste<br><u>R</u> eset<br>Cancel<br>Help                                                    |
|-------------|---------------------------------------------------|----------------------------------------------------------------------------------------------------|
| ics © Plots | Label <u>C</u> ases by:                           | Ontions                                                                                                   |
| -           | ics © Plots                                       | Dependent List:   volume   Eactor List:   Code     Label Cases by:     ics ● Plots     Statistics   Plots |

In order to make sure that your output will include side-by-side boxplots, click on *Plots* and check the radio button *Factor levels together*.

| Explore: Plots                                                                                 |                                                               | ×                          |  |  |  |  |
|------------------------------------------------------------------------------------------------|---------------------------------------------------------------|----------------------------|--|--|--|--|
| Boxplots<br>© <u>Factor levels together</u><br>© <u>D</u> ependents together<br>© <u>N</u> one | Descriptive<br>□ <u>S</u> tem-and-leaf<br>□ <u>H</u> istogram | Continue<br>Cancel<br>Help |  |  |  |  |
| □ Normality plots with tests                                                                   |                                                               |                            |  |  |  |  |
| Spread vs. Level with Levene Test                                                              |                                                               |                            |  |  |  |  |
| © Non <u>e</u>                                                                                 |                                                               |                            |  |  |  |  |
| ○ <u>P</u> ower estimation                                                                     |                                                               |                            |  |  |  |  |
| CTransformed Power: Natural log                                                                |                                                               |                            |  |  |  |  |
| ਂ <u>U</u> ntransformed                                                                        |                                                               |                            |  |  |  |  |
|                                                                                                |                                                               |                            |  |  |  |  |

The summary statistics will be also displayed if you click *Both* in the *Explore* dialog box. In order to view the SPSS outputs click on the corresponding hyperlinks to Section 4.1 and Section 5.